## INTERNATIONAL APPLICATIONS

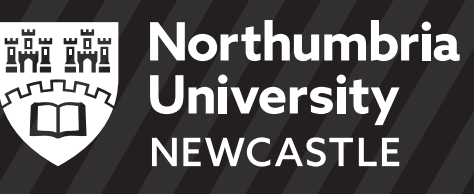

**APPLYING TO STUDY OVERSEAS** FOR AN INTERNATIONAL STUDENT CAN BE COMPLICATED. SO WE'VE CREATED THIS HANDY **GUIDE TO MAKE THE PROCESS EASIER FOR YOU.** 

## International Undergraduate (UG) students can apply via three routes;

- 1 Online via our website
- 2 Online via UCAS
- 3 With support from one of our Global Offices

## International Postgraduate (PG) students can apply via two routes;

- 1 Online via our website\*
- 2 With support from one of our Global Offices

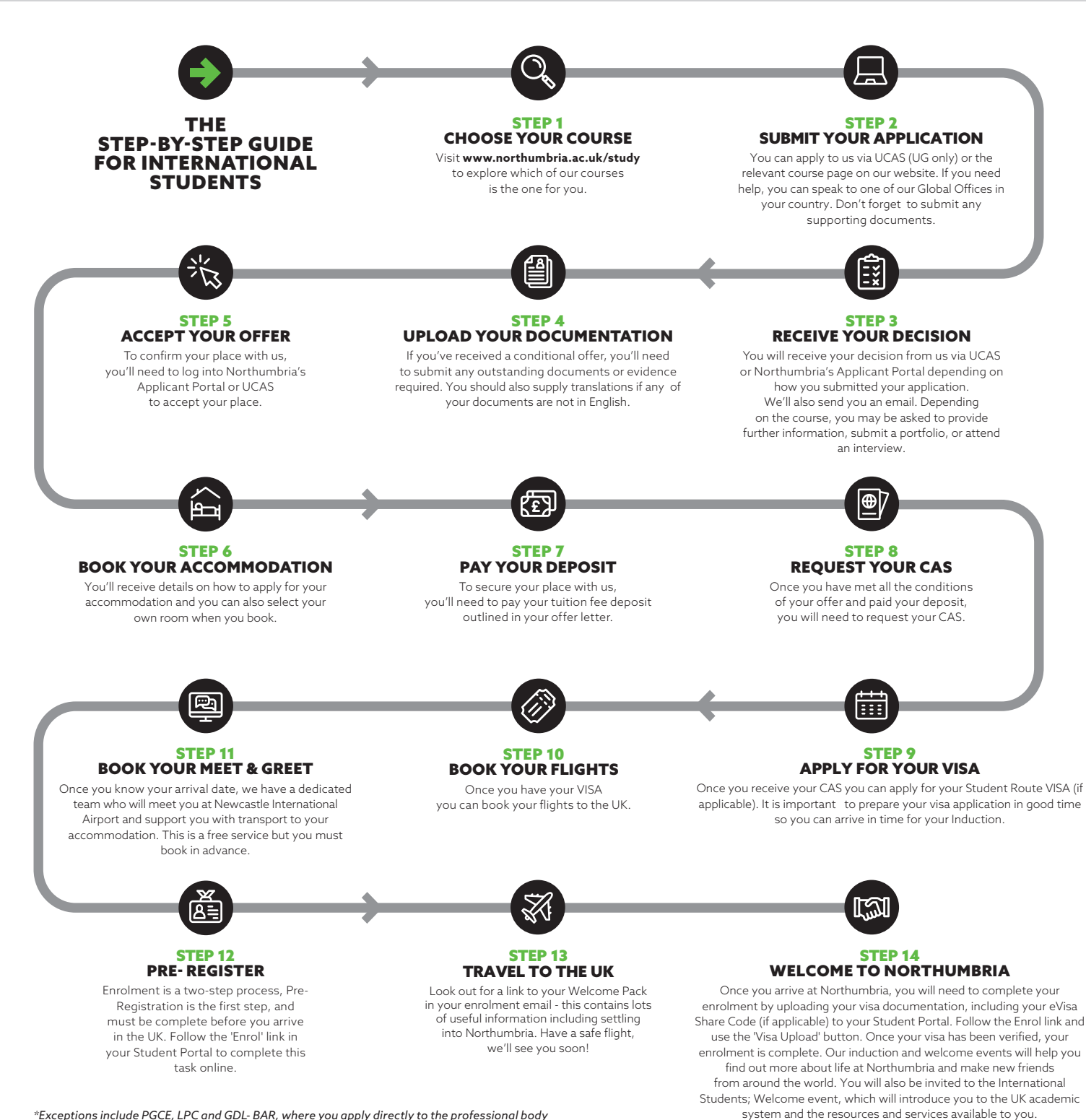

\*Exceptions include PGCE, LPC and GDL- BAR, where you apply directly to the professional body